### 1 Conhecendo o Produto

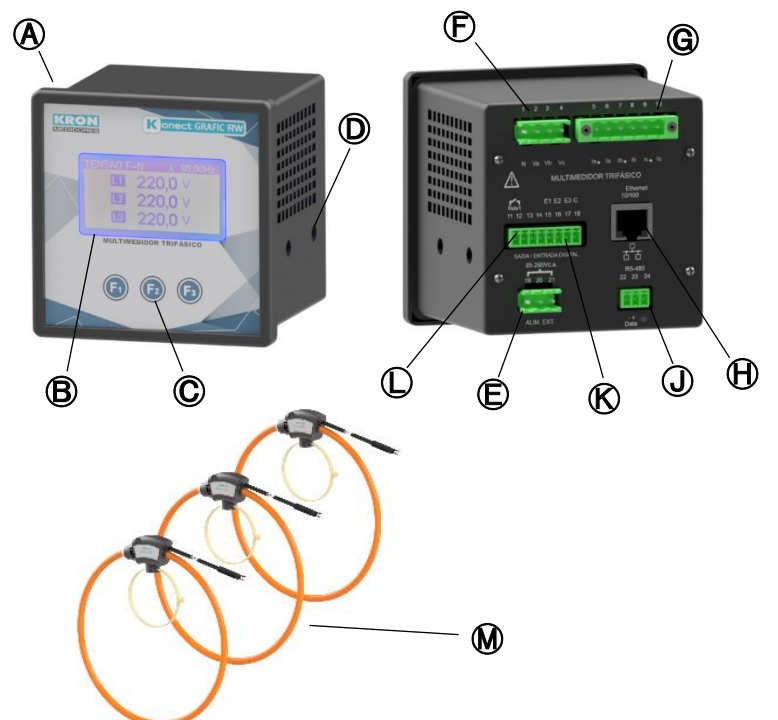

| ∕ | Konect Grafic RW     | G            | Entrada de corrente |
|---|----------------------|--------------|---------------------|
| ₿ | Display LCD          | ⊕            | Saída Ethernet*     |
| © | Teclas de navegação  | O            | Saída RS-485        |
| D | Travas laterais      | $\bigotimes$ | Entradas digitais   |
| Ð | Alimentação auxiliar | $\bigcirc$   | Saídas digitais     |
| Ð | Entrada de tensão    | ◙            | Sensores flexíveis  |

\*Medidores LoRa não dispõem de saída Ethernet. Em seu lugar, haverá uma conexão para fixação da antena LoRa.

## 2 Fixação do produto

Insira o multimedidor no corte do painel e fixe o mesmo com as travas D. O corte no painel deverá ser de 92x92mm

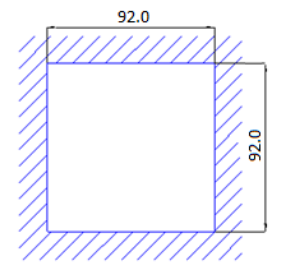

### Conexão alimentação auxiliar

A alimentação auxiliar deverá ser feita no borne 🕒. A faixa de trabalho desta fonte é de 85-265Vc.a./100-350Vc.c.

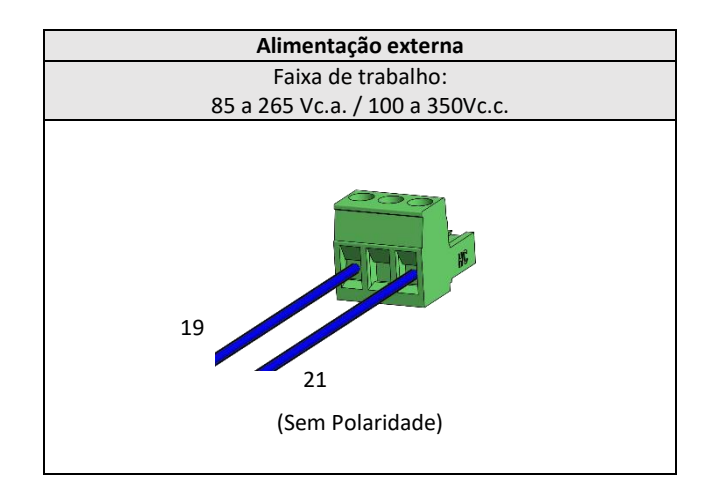

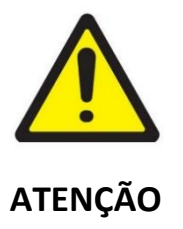

Deve-se atentar ao nível de tensão que será aplicado. A ligação incorreta pode danificar o instrumento.

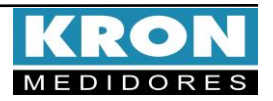

## Guia de Instalação

### Conexão entradas de tensão

Conectar as fases no borne 🕞 seguindo a ordem

| <b>e</b> - <b>e</b> - <b>e</b> |         |  |  |
|----------------------------------------------------------------------------------------------------|---------|--|--|
| Conector                                                                                                    | Ligação |  |  |
| 1 – N                                                                                                    | Neutro  |  |  |
| 2 – Va                                                                                                    | Fase R  |  |  |
| 3 – Vb                                                                                                    | Fase S  |  |  |
| 4 – Vc                                                                                                    | Fase T  |  |  |
| Faixa de medição: 20 a 500Vca F-F<br>11,54 a 288,67 Vca F-N                                                                                                    |         |  |  |

#### **5** Conexão entradas de corrente

Conectar os sensores flexíveis 🕅 nas entradas de corrente 🕲 conforme indicação do sentido de corrente e seguindo tabela abaixo:

| Conector                                           |                | Ligação |   |
|----------------------------------------------------|----------------|---------|---|
| 5 – °la                                            | Cabo Azul – Ia |         |   |
| 6 – Ia                                             | Cabo Preto     | Fase R  | • |
| 7 – °lb                                            | Cabo Azul – Ib | Fase S  | ₽ |
| 8 –Ib                                              | Cabo Preto     |         |   |
| 9 – °Ic                                            | Cabo Azul – Ic | 5 T     |   |
| 10 – Ic                                            | Cabo Preto     | Fase I  | • |
| Faixa de medição: Conforme especificado em pedido. |                |         |   |

### **6** Acessando os menus

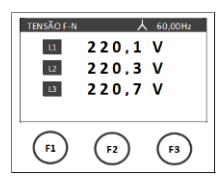

A IHM do Konect Grafic RW é composta por um display LCD e três teclas de navegação, denominadas F1, F2 e F3. As teclas de navegação podem assumir funções diversas, sempre identificadas pela barra de navegação inferior. Para acessar a função desejada, clique no botão correspondente. Esta barra é automaticamente ocultada após dez segundos de inatividade.

| TENSÃO F-N | Y          | 60,00Hz    |
|------------|------------|------------|
| L1         | 220,1      | v          |
| L2         | 220,3      | v          |
| L3         | 220,7      | v          |
| <<         | MODO       | >>         |
|            | $\bigcirc$ | $\bigcirc$ |
| (f)        | (F2)       | U          |
|            |            |            |

VA, FP, Hz e HORIMETRO. Através da tela inicial, utilize as teclas

>> para navegar entre os parâmetros instantâneos.

| ENERGIA | λ         | 60,00Hz   |
|---------|-----------|-----------|
| EA +    | 538,15    | kWh       |
| EA -    | 0,00      | kWh       |
| <<      | VOLTAR    | >>        |
| F1      | <b>F2</b> | <b>F3</b> |

kVArh+, kVArh- e kVAh.

MODO até aparecer ENERGIA no botão direito da

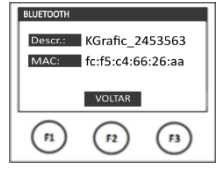

Bluetooth: Para visualização da descrição e endereço de MAC Address do Bluetooth. O acesso é feito através do modo principal, clicando em MODO até aparecer BTOOTH no botão direito.

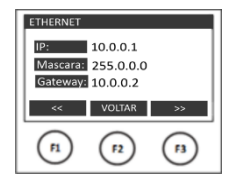

Ethernet: Para visualização dos parâmetros de comunicação Ethernet, como endereço de IP, Máscara de sub-rede, Gateway, DNS, DHCP (ON/OFF) e MAC Address. O acesso é feito através do modo principal, clicando em MODO até aparecer ETH no botão direito.

Wi-Fi: Para visualização dos parâmetros de comunicação

Wi-Fi, como endereço de IP, Máscara de sub-rede,

Gateway, DNS, DHCP (ON/OFF), MAC Address, SSID. O

acesso é feito através do modo principal, clicando em

MODO até aparecer WI-FI no botão direito.

10.0.0.1 Mascara: 255.0.0.0 ay: 10.0.0.2 VOLTAR ( F2 (F3)

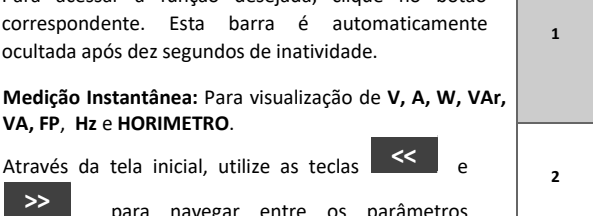

Ativacao: ABP VOLTAR (F1) (F2) ( F3 )

Dev. EUI: 3430363862326315

OFF ADP-

LoRa: Para visualização dos parâmetros de comunicação LoRa do medidor, como Device EUI, ADR (ON/OFF), Ativação (ABP ou OTAA), Classe (A ou C), RSSI.

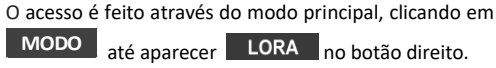

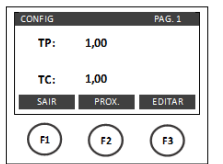

Configurações: Para alteração das relações de TP e TC, tipo de ligação, tempo de integração, parâmetros de comunicação, sentido da corrente, além de reset. O acesso é feito através do modo principal, clicando em MODO até aparecer CONFIG no botão direito.

#### Menu de configurações

Dentro do menu de configurações serão apresentadas as seguintes opções de navegação:

| EDITAR | : Acesso aos parâmetros da tela atual para edição.    |
|--------|-------------------------------------------------------|
| PROX.  | : Acessar as páginas dentro do menu de configurações. |
| ALTERA | : Alteração do parâmetro em destaque na tela.         |
| VOLTAR | : Retornar a tela anterior.                           |
| DEC    | : Decrementa o dígito em destaque.                    |
| INC    | : Incrementa o dígito em destaque.                    |
| >>     | : Navegar entre opções dentro do menu.                |
| SAIR   | : Sair do menu de configurações                       |
|        |                                                       |

#### O Konect Grafic RW sai de fábrica com as seguintes configurações:

| Pág.  | Parâmetro     | Descrição                                              | Padrão       |
|-------|---------------|--------------------------------------------------------|--------------|
|       | TP            | Relação do transformador de potencial                  | 0001,00      |
|       |               | Exemplo: TP 440/220V = 0002,00                         |              |
|       |               |                                                        |              |
| 1     | TC*           | Relação do transformador de corrente                   | 0001,00      |
|       |               | *Medidores com sensores flexíveis são destinados à     |              |
|       |               | medição direta desse modo o parâmetro TC deve          |              |
|       |               | permanecer em 0001,00.                                 |              |
|       | TL            | Tipo de ligação                                        | 0            |
|       |               | Constantes que definem o tipo de ligação seguido pelo  | (Estrela     |
| 2     |               | medidor (estrela, delta, monofásico, bifásico, etc).   | 3F+N)        |
|       |               | ~                                                      |              |
|       | TI            | Tempo de integração para cálculo da demanda            | 15           |
|       | Endereço      | Endereço MODBUS do instrumento                         | 254          |
| ,     | Velocidade    | Velocidade de comunicação do instrumento               | 9600hns      |
| 3     | · ciociadae   |                                                        | 5000000      |
|       | Formato       | Formato de dados (paridade e stop bits)                | 8N2          |
|       | Idioma        | Idioma da IHM do instrumento                           | Port.        |
|       | 0.100         |                                                        |              |
| 4     | Cor LCD       | Define a cor do display (normal ou reverso)            | Normal       |
|       | Contraste     | Contraste do display                                   | 40%          |
|       | Relógio       | Ajusta o relógio interno do instrumento                | Brasil       |
|       | Ű             |                                                        |              |
| 5     | Backlight     | Altera o modo de funcionamento do display: Normal      | Normal       |
|       |               | (sempre aceso) ou Econômico (apaga após período de     |              |
|       |               | inatividade)                                           |              |
|       | Reset         | Zera as energias e demandas                            |              |
| 6     | Senha         | Habilita/desabilita senha de acesso as configurações   | Desabilitada |
| U     |               |                                                        |              |
|       | Ed. Senha     | Edita a senha de acesso as configurações               | 00021        |
|       | Threshold     | Valor de corrente para contagem do horímetro           | 0002,00      |
|       |               |                                                        |              |
| 7     | Sentido I     | Configura o sentido da corrente (normal ou reverso)    | Normal       |
|       | Restaura      | Restaura os parâmetros de comunicação para o padrão    |              |
|       | nestaura      | de fábrica.                                            |              |
|       | Bluetooth     | Habilita/desabilita conexão Bluetooth                  | ON           |
|       |               |                                                        |              |
|       | Ethernet      | Habilita/desabilita conexão Ethernet                   | ON           |
| 0**   | Wi-Fi         | Habilita/desabilita conexão Wi-Fi                      | ON           |
| 0     |               |                                                        | -            |
|       | Link Check*** | Verifica a conexão LoRa do dispositivo com a rede      |              |
|       |               | *** Função presente apenas para medidores LoRa         |              |
| 9**** | Modo AP       | Ativar Access Point                                    |              |
|       |               |                                                        |              |
|       |               | Função destinada à configuração do medidor para a rede |              |
|       |               | Wi-Fi do usuário.                                      |              |

\* Os parâmetros Bluetooth, Ethernet e WI-FI não estarão disponíveis nos medidores LoRa. \*\*\*\* Modo Access Point disponível apenas para medidores com Wi-Fi.

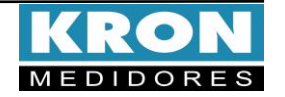

Medição de Energia: Para visualização de kWh+, kWh-,

O acesso é feito através do modo principal, clicando em barra inferior.

## Como abrir o Sensor Flexível

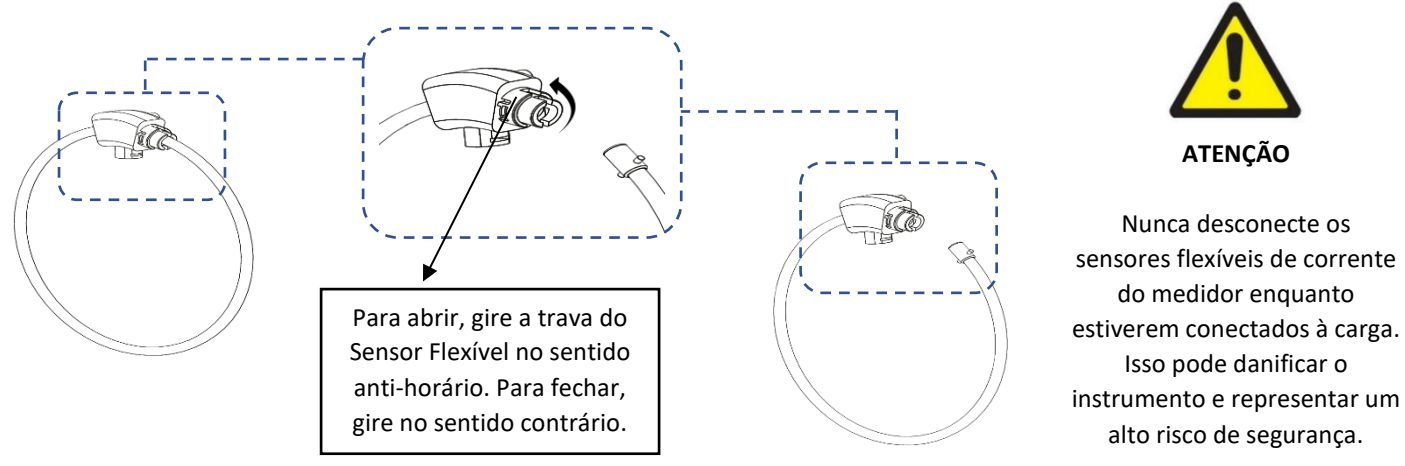

## Exemplo de ligação – TL-00

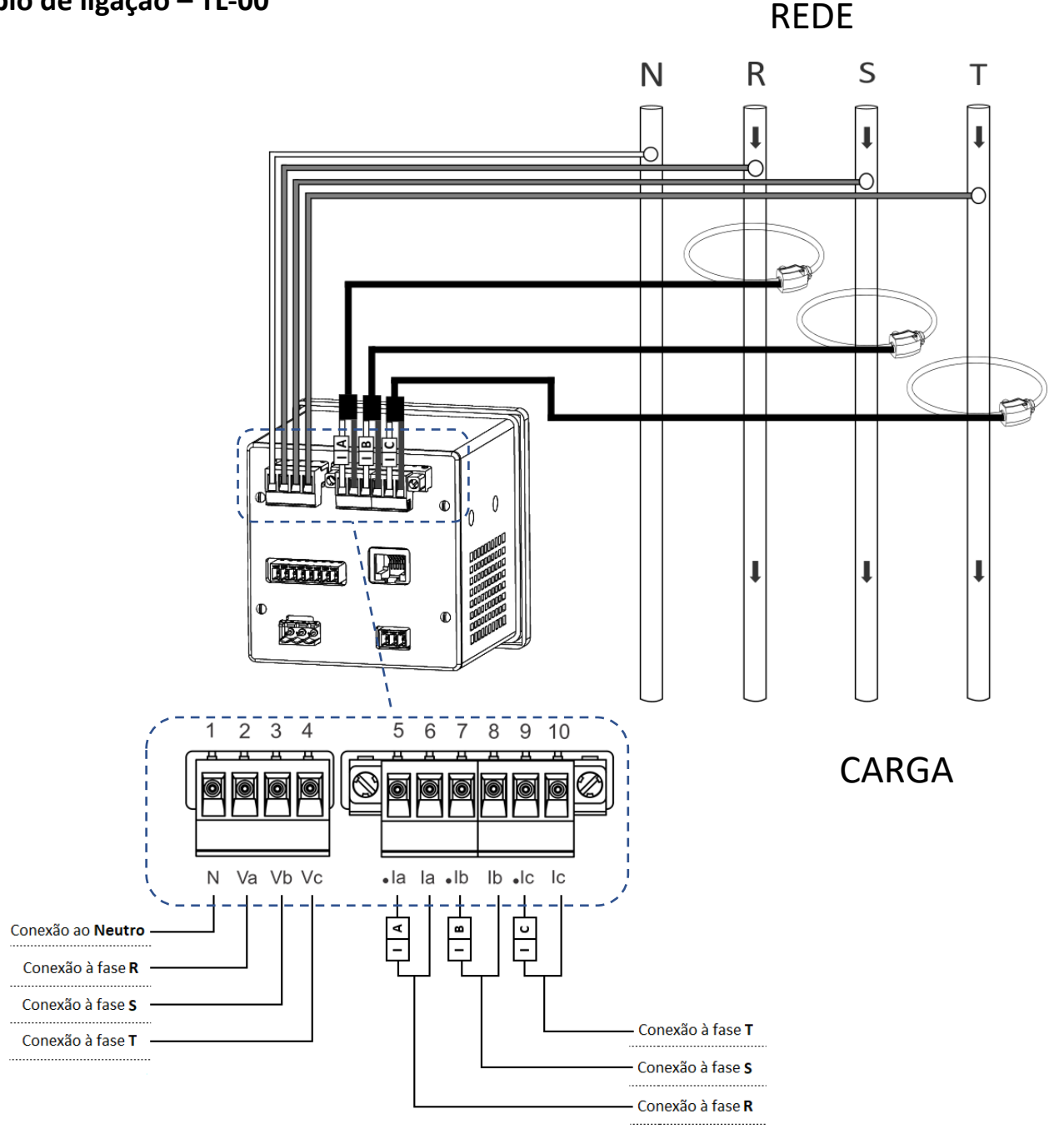

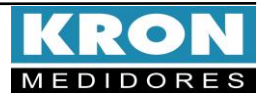

### Tipos de ligação (configuração TL)

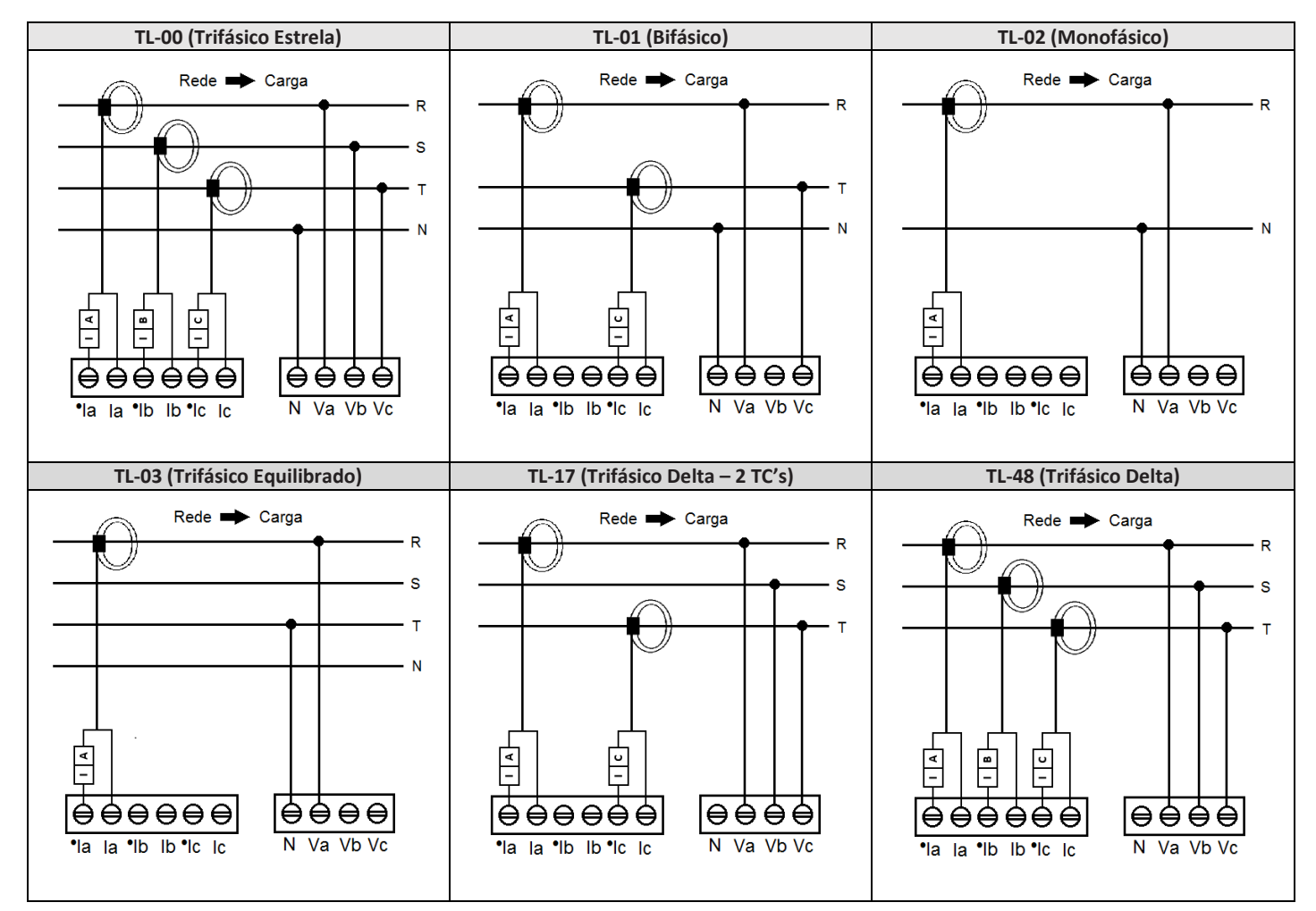

### Dúvidas frequentes

### a. Meu medidor não liga

Verifique se a conexão no borne (E) foi realizada conforme passo (3) e se o nível de tensão aplicado está dentro da faixa de trabalho da alimentação do medidor.

### b. Meu medidor não está medindo corretamente

Verifique o casamento entre as entradas de tensão e corrente conforme passos ④ e ⑤. Verifique também se os sensores flexíveis estão instalados no sentido correto. Verifique se as configurações de TP, TC e TL estão de acordo com sua instalação.

#### c. Qual grandeza devo considerar para ler o consumo de energia?

Deve- se considerar a grandeza Energia Ativa Positiva (EA). Esta grandeza é a primeira a ser apresentada no menu de energia. O valor apresentado é acumulativo, ou seja, para obter o consumo de energia de determinado período, deve-se realizar a subtração da leitura atual pela leitura anterior.

## d. A comunicação Wi-Fi está lenta, intermitente ou não é possível integrar o medidor à rede Wi-Fi, bem como lê-lo localmente ou por nuvem.

- Conferir se as configurações de rede foram realizadas corretamente e se o medidor está conectado na rede Wi-Fi de interesse.
- É recomendável que seja disponibilizada taxa de download mínima 10MB/s para comunicação em nuvem.
- Leitura Local: Verifique junto a equipe de TI/administrador de rede, se a porta 502 está bloqueada. Caso esteja, solicite o desbloqueio.
- Leitura via Internet MQTT: Verifique junto a equipe de TI/administrador de rede, se a porta 1883 está bloqueada. Caso esteja, solicite o desbloqueio.

ESTE É UM GUIA RÁPIDO PARA CONFIGURAÇÃO E OPERAÇÃO DO KONECT GRAFIC RW. MAIORES DETALHES PODERÃO SER OBTIDOS NO MANUAL COMPLETO DO PRODUTO, DISPONÍVEL TAMBEM EM NOSSO SITE:

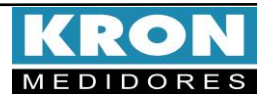